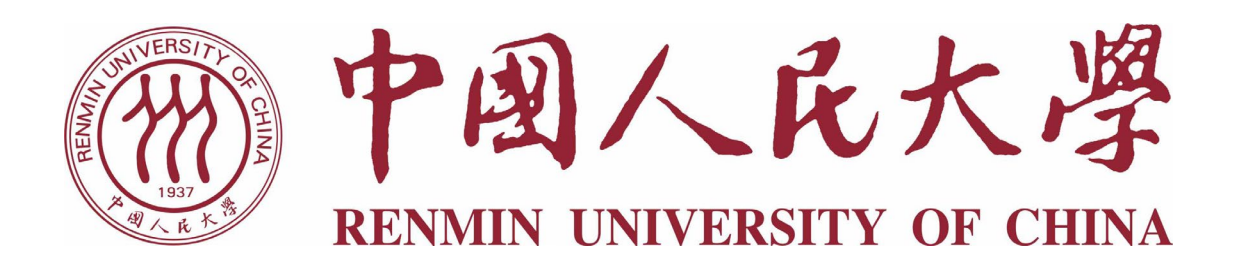

# 2022 年汉语国际教育专业硕士研究生 网络远程复试考生手册

中国人民大学国际文化交流学院

2022年3月24日

一、复试前准备

(一)复试平台:"云考场"系统(备用平台:腾讯会议)

请考生按照"云考场"《考生使用手册》(见附件1、附件2)内容,在相应的设备中安装程序(浏览器版和手机版),并在所选用的设备中预先安装"腾讯会议"软件,以应对突发情况。

(二) 软、硬件要求

1. "双机位"要求

【第一机位】(务必使用台式电脑和笔记本 PC 客户端)。从正面 拍摄,放置在距离本人 30cm 处,考生本人正对设备摄像头,保持坐 姿端正,<u>从额头到上半身及双手</u>在画面中清晰可见。不得遮挡面部、 耳朵等部位,不得戴帽子、墨镜、口罩、耳机等,复试全程考生应保 持注视摄像头,视线不得离开,不得中途离场。

【第二机位】(务必使用手机 APP, 不支持平板电脑) 设备摄像头 从考生右侧后方 45°拍摄,通过调整距离,保证考生【第一机位】屏 幕、考生双手及胸部以上身体清晰地被复试专家组看到。关闭移动设 备的通话、录音、录屏、直播、外放音乐、闹钟等可能影响面试的应 用程序,并保持平台软件静音。 (双机位摆放示意图)

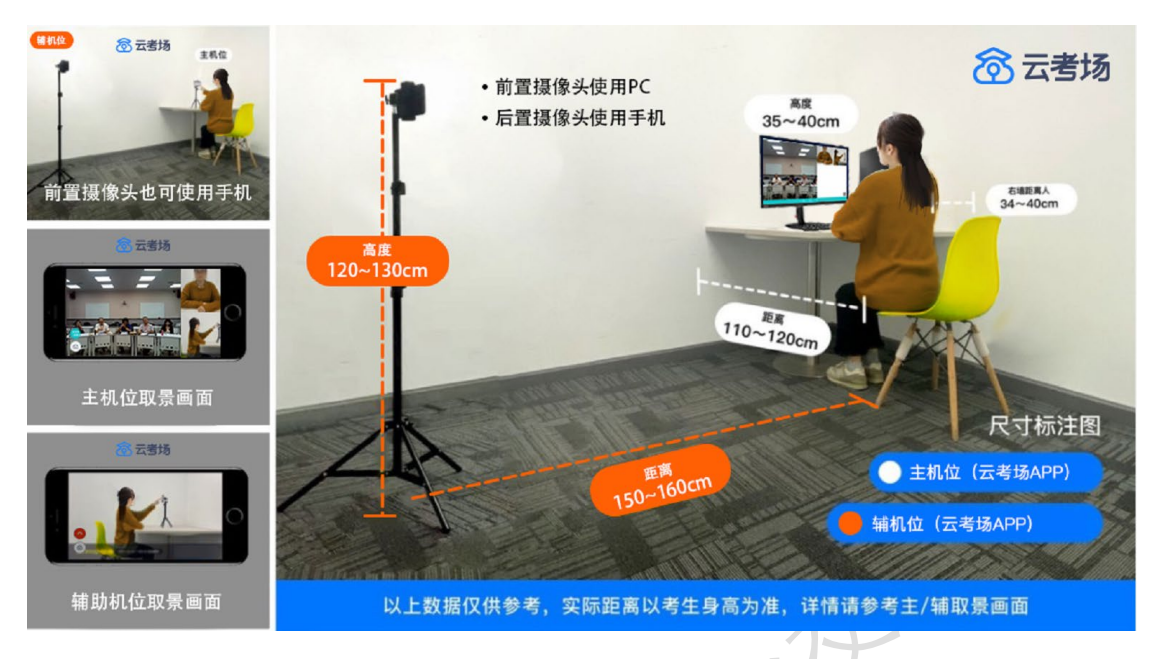

(第一机位和第二机位显示画面示意图)

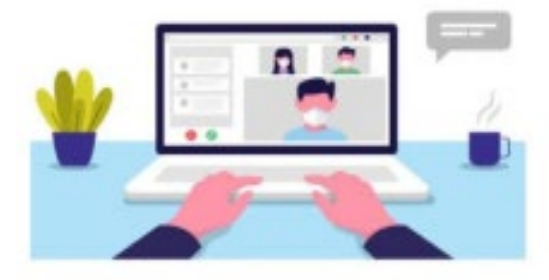

图 1 第一机位示意图

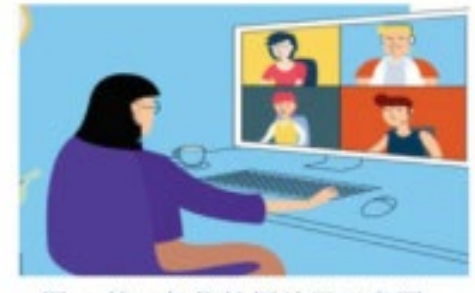

图 2 第二机位拍摄效果示意图

2. 第一机位电脑端硬件要求

测试/正式考场 (PC 端)

系统: 支持 Windows7、Windows10、Mac (不支持 win8 操作系统)。

CPU: Interi3-4100U以上

网络:下行需 10Mbps,上行 5Mbps

内存: 8G

固态硬盘:可用 2G 及以上

分辨率: 1920\*10802

3. 第二机位手机相关设置

Android: 建议版本 5.0 以上,不要使用 OPPO/VIVO 老款手机 iOS: 建议系统更新至9以上

对于应试中作为远程视频会议设备的手机,建议大家做好防扰设置:

a. 登录系统前请关闭电脑全部的安全软件以防误删、误阻止。

b.考生须将手机屏幕锁定设置成"永不",避免因手机锁屏造成 摄像头无法提供视频画面。

c. 电脑调试过程中会有使用摄像头、麦克风等安全提示,一律点 击允许。

d.请保证设备电量充足,或外接电源线缆。第二机位 WIFI 正常 开启(如用移动网络可不要求),静音并设置成听筒模式,关闭手机 软件消息推送和通知,关闭闹钟。

e.考生网络需求:建议全程在宽带网络及相应的 WIFI 下完成, 如确需使用 4G 或 5G 网络,请保障 4G 或 5G 网络畅通且不受闹铃、来 电干扰,并注意留有充足的流量(比如单账号云考场软件每小时流量 约 300Mbps)。

f.考生须提前学习《国家教育考试违规处理办法》与《中国人民 大学 2022 年复试考场规则》,线上复试全程录音录像并配有作弊检测 功能。

## (三) 应试环境准备

 1.独立空间,须环境简洁、无遮挡、无死角,严禁存放任何书刊、 报纸、资料。复试期间考生须一人独处独立空间,严禁他人进入考场, 否则复试无效。"双机位"涉及的硬件设备的电脑桌面以及手机不得 存放考试相关的电子资料。

3

 2.独立应试空间。选择独立、可封闭的空间,确保安静整洁,复 试期间严禁他人进入考试独立空间,否则复试无效。除复试要求的设 备和物品外,复试场所考生座位1.5米范围内不得存放任何书刊、报 纸、资料、电子设备等。

3. 严禁在考试时打开任何考试相关电子资料,否则按违纪处理。
4. 身份认证及资格审核材料。

## 二、线上报到和设备测试

(一) 时间安排

4月2日9点起进行线上报到和设备测试,请务必提前登录"云考场"确认报到时间。

## (二) 报到流程

 准备:请考生准备好身份证原件、准考证、复试通知书、学历 证和学位证原件(往届生)或学生证(应届生),调试好两个机位的 设备、摆放位置。

 进入测试考场:考生通过人脸识别后,进入测试考场的候考室, 届时考生本人界面仅看到本人双机位画面,请耐心等待考务人员开启 一对一对话,切勿擅自退出候考室。

 网络和软件测试:考务人员开启一对一对话后,考生即可与考 务人员进行交流。在核验过程中听从复试秘书指令,进行机位调试、 网络连线环境测试和软件测试。

4.身份核验:设备调试完成后,考务人员邀请考生进入测试考场 的主考室,考生进入主考室后,考生根据考务人员的指令逐一展示相 应证件,配合做好身份核验。预计每名考生核验时长为5分钟。

#### (四) 注意事项

4

线上报到及连线预演环节,将测试考生的应试网络环境和物理空间环境是否符合复试环节要求,请考生在线上报到及面试环节使用同一应试环境。如果存在卡顿、网络不稳定等现象,须及时调整。

## 请尽量将两机位设置不同网络,以免同时出现网络问题。

三、面试

(一) 时间安排

正式考试前半小时为备考期,请按候考时间准时进入候考室,进入候考室后,考生界面为本人双机位画面,请按通知的复试顺序安静等待主考场邀请考生进入。每人面试时长大概为30分钟左右,请根据本人面试顺序在相应时间做好准备,如有问题,请及时微信联系。

提醒各位考生: 在学院设置好考场之前,考生在"云考场" APP 中没有复试信息是正常现象

(二) 面试顺序

线上报到后,学院进行统一抽签,复试前统一通知面试顺序。

(三)面试流程

1. 候考

考生在阅读完诚信承诺书之后进行人脸识别,通过之后进入正式 考场的候考室。届时考生本人界面仅看到本人双机位画面,请耐心等 待考务人员开启一对一对话,切勿擅自退出候考室。

待考务人员开启一对一对话后,请按照考务人员指令调试机位, 并进行身份核验和应试空间展示,请提前准备好身份证原件、准考证 和复试通知书,调试、核验完成后,请安心等待邀请进入主考场。

2. 正式面试

考生被邀请进入主考场后,请及时接受邀请,点击确认后进入主

考场。

进入主考场后,听从复试秘书的指令,使用第二机位进行360° 环绕展示应试环境。核验结束后,正式开始面试。

## 面试内容包括专业课和综合素质、外语,题目通过现场抽签确定。

#### (四) 面试准备

面试前请准备好身份证、学生证等身份证明材料。

## 四、注意事项

1. 严禁各位考生对考核内容及考核过程拍照、录像、录屏。加试试题、面试试题和作答内容不得在网络上进行传播,否则按违纪处理, 成绩为 0。

2.复试过程中,严禁使用耳机、耳麦等设备,考试过程不应遮挡耳朵。

3. 着装得体,不建议化浓妆,以免无法通过人脸识别。